# ClinicalKey 全医学信息平台

使用说明

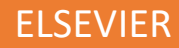

# Contents

| ClinicalKey 全医学信息平台                 | 2 |
|-------------------------------------|---|
| 前言                                  | 2 |
| 1. 推荐浏览器                            | 2 |
| 2. CK 访问地址: www.clinicalkey.com     | 2 |
| 2.1 登陆方式                            | 3 |
| 3. 检索和浏览                            | 3 |
| 3.1 语言设置                            | 3 |
| 3.2 检索                              | 3 |
| 4. 浏览器翻译功能介绍                        | 7 |
| 附录一:如何通过 CARSI 访问 ClinicalKey 全医学平台 | 9 |

# ClinicalKey 全医学信息平台

# 前言

ClinicalKey 是爱思唯尔的旗舰临床解决方案,是当前全球内容类型最全、内容质量最高、检索技术最先进的平台,涵盖全部医学专科,为医疗机构在医、教、研三个方面提供有效支持。

#### ClinicalKey 为医疗机构提供的价值:

- I. 提升科研产出,推动科研进步
  - ClinicalKey 囊括了上百本高水平全文期刊,为医学研究提供最高质量文献参考。
  - 整合 NIH Clinical Trials 的内容,为国内临床研究提供更加丰富的研究思路和视角,拓宽研究 领域,同时为探寻国际合作提供机会。
  - 整合 Medline 摘要为读者提供全面的检索,一站式获取全球最新研究进展,把握医学前沿, 减少重复工作和研究。
- II. 提升诊疗质量, 破解疑难疾病
  - 基于 Elsevier 自主开发的语义检索技术的驱动, ClinicalKey 可以快速、准确为临床问题提供可能的答案。
  - 基于症状、检查指标等的联合检索, ClinicalKey 可以为医生提供疑难复杂疾病的有效诊断思路, 继而为制定合理的治疗方案提供指导。
  - 基于最新诊疗指南和循证医学研究的内容,为疾病的规范化、标准化诊治提供参考依据,提 升医疗安全。
- Ⅲ. 助力人才培养,提升教育质量
  - ClinicalKey 提供的经典参考书、视频、教材等系列内容,为医学生教育、医生培养提供高质量资料来源。
  - ClinicalKey 拥有的数百万张图片可以直接生成 PPT 课件,助力提升教学质量。

#### ClinicalKey 内容概览:

ClinicalKey 涵盖 12 种类型的资源,包括:全文期刊、图书、视频、诊疗指南、循证医学专论、图片、患者教育、药物专论、临床试验、Medline 摘要等。

#### 1. 推荐浏览器

Microsoft Edge 浏览器 (Win 10 及以上系统), 或 360 极速浏览器; 支持右键翻译功能。

2. CK 访问地址: www.clinicalkey.com

#### 2.1 登陆方式

- 授权 IP 范围内, 输入网址即可
- CARSI 登陆 (见附录一)

#### 3. 检索和浏览

### 3.1 语言设置

#### <u>ClinicalKey 支持中英文检索。</u>用户可以在首页进行相应的设置:

| EL |                                                                                                    |                                                                        | ⊕ English CME/N                                                     | IOC Store Login Register 🤅                                             |   |
|----|----------------------------------------------------------------------------------------------------|------------------------------------------------------------------------|---------------------------------------------------------------------|------------------------------------------------------------------------|---|
|    | Search for conditions, tre<br>All Types ~ Type y                                                                                                    | eatments, drugs, books, journa<br>rour search                          | ls, and more<br>Search                                              |                                                                        |   |
|    | Diagnose and treat your p         Clinical Overviews       >         Comprehensive clinical topic       >         summaries       >         Patient Education       >         Educate and empower your patients       > | Drug Monographs ><br>Drug and dosing information to<br>guide treatment | Calculators ><br>Interactive tools to support clinical<br>decisions | Guidelines<br>Latest clinical guidelines from<br>leading organizations | > |
| D  | Deepen your specialty and                                                                                                    | d medical knowledge                                                    |                                                                     |                                                                        |   |

## 3.2 检索

CK 的检索界面很简洁, 输入关键词后, 默认是在"所有类型"资源中进行检索, 用户可以在检索出的结果中进行二次筛选(按照资源类型, 或者学科进行筛选)

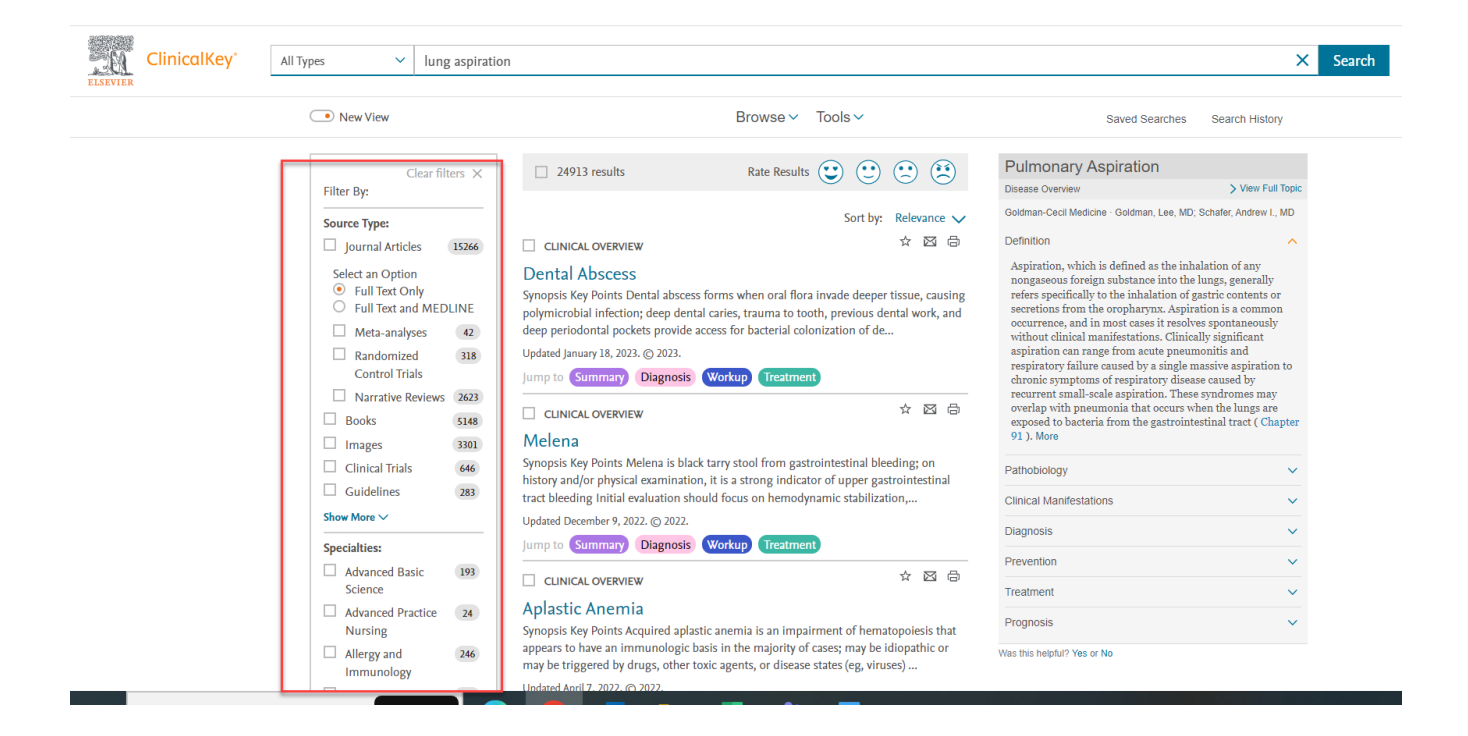

▶ 也可以勾选"期刊全文",并同时选择"全文和 Medline 文摘"来查看仅期刊部分的内容。

| ELSEVIER | ClinicalKey* |                                                                                                    |                        | 检索 浏览                                                                                                    |           | 聯城人民医院 圏书馆 🖇 🕥 😑 |
|----------|--------------|----------------------------------------------------------------------------------------------------|------------------------|----------------------------------------------------------------------------------------------------|-----------|------------------|
|          |              | 所有类型 🗸 🗸                                                                                                    | Marcu                  | s Gunn Jaw-Winking × Q                                                                                                    | 保存的检索检索历史 |                  |
|          |              | 过遠依摄:<br>× 全部清除<br>资源失型<br>● 四书<br>● 明指全文<br>● 保承<br>● 保承<br>● 保承<br>● 保護<br>● 保護<br>一<br>電明<br>● 保護<br>● 保護<br>● 保 | 9<br>20<br>7<br>7<br>1 | □ 113 结果       排序按照: 相关性 ∨         (*) 检索结果评价         ■ MEDUNE®         Bilateral Marcus Gunn jaw-winking syndrome.         Neurology:         Kamadimaryii, Deepa, Geyet, Howard, Hasson, Henry 貴素金淨。, 出版 March 10, 2015.         ■ MEDUNE®         Dexmedetomidine-based monitored conscious sedation combined local anesthesia for levator resection in a         Medone.         Tu 'Ne(Go, Feng. 出版 December 1, 2017.         ■ MEDUNE®         Teaching NeuroImages: alternating ptosis and Marcus Gunn jaw-winking phenomenon with PHOX2B mutation.         Nurrowy:         Basu, Anna Purna, Bella, Paul, Whitaker, Roper G 貴素金淨。出版 October 23, 2012.         ■ MEDUNE®         Incidence of bilateral Marcus Gunn jaw-wink.         Optimatine jastic and reconstructive surgery.         Sobel, Rachi K, Alen, Richard C         MEDUNE®         Incidence of bilateral Marcus Gunn jaw-wink.         Optimatine jastic and reconstructive surgery.         Sobel, Rachi K, Alen, Richard C         MEDUNE®         Marcus Gunn (jaw-winking) phenomenon in pediatric otorihinolaryngology practice. |           |                  |
|          |              | <b>4</b> • • • • • • • • •                                                                                                    |                        |                                                                                                    |           |                  |

对于出自 Medline 的文献,如需要做进一步的查阅,可以点击该文献,在文摘下方的 citation ID 处可以跳转到 PubMed.

| ELSEVIER | ClinicalKey' |
|----------|--------------|
|----------|--------------|

聊城人民医院 留书馆 🖇 💿 😑

|   | 所有类型 V Marcus Gunn Jaw-Winking                                                                                                    | 退回检索结果 × Q                                                                                                    | 保存的检索 检索历史                                                                                                    |  |
|---|----------------------------------------------------------------------------------------------------|----------------------------------------------------------------------------------------------------|----------------------------------------------------------------------------------------------------|--|
|   |                                                                                                    |                                                                                                    | ☆ ⊠ ⊖                                                                                                    |  |
|   | MEDLINED<br>Is Marcus Gunn jaw winking a primitive reflex? Rat<br>neuroanatomy.                                                                                                    | س <sup>م</sup><br>Int J Ophthalmol<br>غار January 1, 2018.<br>هاج 11, #10 : ₹ 382-388                                                                        |                                                                                                    |  |
|   | Abstract<br>To investigate a possible trigeminal proprioceptive-oculomotor neural pathway and explore possible<br>connections between neurons in this pathway. Attempt to bring a new insight to mechanism of Marce<br>syndrome (MGS).<br>Anterograde and retrograde tract tracing was applied and combined with immunofluorescent stain in<br>electrophysiological identifying mesencephalic trigeminal nucleus (Vme) neurons, intracellular inject<br>was performed to trace axon trajectory.                                                                                                    | Ling H <sup>(2)</sup> , Zong JD <sup>2</sup> , Luo I<br>HN <sup>7</sup> , Luo I<br>S Gunn<br>For MED_PEEBPuMeeR<br>of Madorne<br>rats. After<br>on of tracer | pp <sup>3</sup> ; Qiao V <sup>4</sup> , Su AL <sup>5</sup> , Zhang T <sup>6</sup> , Zhu<br>v<br>a database of the U.S. National Library |  |
|   | Following injections of anterograde tracers into the Vine, labeled terminals were observed ipsilateral<br>occulomotor and trobhase model (III)/Vi), as well as in their premotor neurons in intestifiat ancless or<br>Darkchewitchs models (INC)/NO, tombing with cholme servitransfarese (CAD) rimumolitores<br>it showed that Vine projecting terminals contact upon ChAT positive III/V motoneurons under confi<br>microcope, By terrograde labeling presentor neurons of the III, it showed that Vine neuronal termina<br>with netrogradely labeled (pre-columnot neurons of the III, it showed that Vine neuronal termina<br>with treporate of sector simulation terminates the neuronal terminal terminates and the sector<br>and the report of sector simulation terms in the INC/DN. Axons of intracellularly labeled Vin<br>that respond to sector simulation terms and the neuronal terminal in the IIII showed that IIII. | n<br>f Cajal and<br>cent stain,<br>cal<br>Is contact<br>ie neurons                                                                                           |                                                                                                    |  |
|   | There may exist a trigeminal proprioceptive-oculomotor system neural circuit in the rat, which is pro-<br>related to vertical-torsional eye movements. Possible association of this pathway with MGS etiology w<br>discussed.                                                                                                    | ably<br>as                                                                                                    |                                                                                                    |  |
|   | Citation<br>Is Marcus Gunn jaw whiking a primitive reflex? Rat neuroanatomy.<br>Liang HC, Zhang JD, Luo FF, Qiou Y, Su AL, Zhang T, Zhu IN - Int J Ophthalmol - January 1, 2018;<br>388<br>MEDLINE is the source for the citation and abstract for this record                                                                                                    | 1 (3); 382-                                                                                                    |                                                                                                    |  |
| < | Full Source Title<br>International Journal of ophthalmology<br>NIM Citation ID<br>28600703 (PubMed ID)<br>Language<br>eng                                                                                                    |                                                                                                    |                                                                                                    |  |

▶ 如果要对检索出的期刊结果进行时间的筛选,请选择左侧下方的日期进行筛选即可(如 Error! Reference source not f ound.)

| ELSEVIER | ClinicalKey* |                    |          | 检索                                                                                                    | 浏览                               |        |       |      | 聊城人民医院 图书馆 ♀ | ⊚ ≡      |
|----------|--------------|--------------------|----------|----------------------------------------------------------------------------------------------------|----------------------------------|--------|-------|------|--------------|----------|
|          |              | 期刊 🗸               | 结直肠肌     | 中瘤 右侧                                                                                                    |                                  | ×Q     | 保存的检索 | 检察历史 |              |          |
|          |              | ■ 期刊全文             | 1662     |                                                                                                    |                                  |        |       |      |              |          |
|          |              | ○ 仅全文              |          | □ 1662 结果                                                                                                    |                                  |        |       |      |              | 排序按照: 相关 |
|          |              | ● 全文和MEDLINE文摘     |          | AB563-AB563. © 2014.                                                                                                    |                                  |        |       |      |              |          |
|          |              | Systematic Reviews | 22       | □ 期刊全文                                                                                                    |                                  |        |       |      |              |          |
|          |              | Meta-analyses      | 4        | Prognostic significance of primary tumo                                                                                   | or sidedness in                  |        |       |      |              |          |
|          |              | Randomized Control | 29       | patients undergoing liver resection for r                                                                                 | netastatic 🔁                     |        |       |      |              |          |
|          |              | Trials             |          | HPB.                                                                                                    |                                  | _      |       |      |              |          |
|          |              | Narrative Reviews  | 367      | Lim, J.J.Y.; McCracken, E.K.E.; Samsa, G.P 显示全部。. 出版 March '<br>S61-S61. © 2018.                                          | 1, 2018. Volume 20, Supplement 1 | l. (t) |       |      |              |          |
|          |              |                    | 140      |                                                                                                    |                                  |        |       |      |              |          |
|          |              | □ 图片               | 61       |                                                                                                    |                                  | . 4    |       |      |              |          |
|          |              |                    | 44       | With Submaximal Nuclear 6-Catenin Fa                                                                                      | Polyposis Associate              | a      |       |      |              |          |
|          |              | Clinical Overviews | 10       | with Submaximal Nuclear p-Catelini Ez                                                                                     | xpression 🔤                      |        |       |      |              |          |
|          |              |                    | 8        | Gastroenterology.<br>Pollard, Patrick; Deheragoda, Maesha; Segditsas, Stefania 显示全部。                                      | . 出版 June 1, 2009. Volume 136,   |        |       |      |              |          |
|          |              | □ 康有秋月             | 4        | Issue 7. 页 2204-2213.e13. © 2009.                                                                                         |                                  |        |       |      |              |          |
|          |              | 39817F15627A1      | 1        |                                                                                                    |                                  |        |       |      |              |          |
|          |              | 专科日期               | Ě        | Rituximab Treatment Prevents Lympho<br>Cancer Patient-Derived Xenografts 😤                                                | ma Onset in Gastr                | ic     |       |      |              |          |
|          |              | O Last 6 months    | 99       | Neoplasia.                                                                                                    |                                  |        |       |      |              |          |
|          |              | O Last 12 months   | 146      | Corso, Simona; Cargnelutti, Maniisa; Durando, Stefania 显示全部。.出<br>页 443-455. © 2018.                                      | 编 May 1, 2018. Volume 20, Issu   | e 5.   |       |      |              |          |
|          |              | O Last 18 months   | 223      |                                                                                                    |                                  |        |       |      |              |          |
|          |              | O Last 2 years     | 302      | 」 期刊全文<br>Dight Homihonotostomy in Proconce of                                                                            | Congonital Abcong                |        |       |      |              |          |
|          |              | O Last 3 years     | 451      | of Portal Vein Bifurcation: A Challengin                                                                                  | σ hut 🔒                          | ic .   |       |      |              |          |
|          |              | O Last 5 years     | 728<br>« | Journal of the American College of Surgeons.<br>Spampinato, Marcello Giuseppe, MD, PhD, FEBS 显示全部。 出版 Au<br>e1-e4.@ 2012. | igust 1, 2012. Volume 215, Issue | 2.页    |       |      |              |          |

▶ 如需要患者教育的相关信息,请勾选"患者教育"

| ClinicalKey                                                                                                    | 检测                                                                                                    | 素 浏览                                                                                  |            | 聊城人民医院 图书馆 🎗 💿 😑 |
|----------------------------------------------------------------------------------------------------|----------------------------------------------------------------------------------------------------|---------------------------------------------------------------------------------------|------------|------------------|
| 患者教育 🗸 🗸                                                                                                    | 结直肠肿瘤 右侧                                                                                                    | ×Q                                                                                    | 保存的检索 检索历史 |                  |
| × 全部清除                                                                                                    |                                                                                                    | [+] 检索结果评价                                                                            |            |                  |
| 技術交型<br>開始全文<br>作金文<br>企会文術MEDLNE文術<br>Systematic Reviews<br>Meta-analyses<br>同 Randomized Control<br>Trials<br>の 数子<br>日期<br>日期<br>日期<br>日期<br>日期<br>日期<br>日期<br>日期<br>日期<br>日期 |                                                                                                    | Physicians: 姓氏 August 22, 2017.<br>August 7, 2017.<br>nt Education: 姓氏 June 27, 2018. |            |                  |
| <ul> <li>(4)(中)(社会)</li> <li>(4)(中)(社会)</li> <li>(4)(中)(社会)</li> <li>(4)(中)(社会)</li> <li>(4)(中)(中)(中)(中)(中)(中)(中)(中)(中)(中)(中)(中)(中)</li></ul>                                    | 43<br>0月开目2月目前日日日<br>4<br>1<br>1<br>4<br>1<br>1<br>1<br>1<br>1<br>1<br>1<br>1<br>1<br>1<br>1<br>1<br>1<br>1 | Physicians :近教 August 22, 2017.<br>[+] 检索结果评价                                         |            |                  |

> 勾选"临床试验",可以查看国外在该方面的临床试验进展,以及研究设计方法

| ClinicalKey                                                                                     |                                  | 检索 浏览                                                                                                    |       | 聊城人民医院 図书馆 ら 💿 😑 |
|-------------------------------------------------------------------------------------------------|----------------------------------|----------------------------------------------------------------------------------------------------|-------|------------------|
| 患者教育                                                                                            | 结直肠肿瘤右                           | 5例 × Q                                                                                                    | 保存的检索 | 检索历史             |
| 过滤核据:                                                                                           | 43                               | 3 结果 排序按照:相关性 🗸                                                                                                    |       |                  |
| × 全部清除                                                                                          |                                  | [+] 检索结果评价                                                                                                    |       |                  |
| 资源类型<br>□ 期刊全文<br>○ 你全文<br>● 全文和MEDLINE文引                                                       | へ 協<br>2097 L<br>出               | 味就脸<br>nfrapyloric (No.206) and Greater Curvature (No.204)<br>ymph Node Metastasis in Adenocarcinoma Located at<br>緩 May 2.2019 原件: Coloredal Neoplasm.                                                                                             |       |                  |
| Systematic Reviews                                                                              | 28 C<br>10 出                     | 缺税验<br>Colorectal Neoplasia and Microbiota: Does Left Equal Right?<br>版 August 7, 2018. 梁件: Colo-rectal Cancer.                                                                                                    |       |                  |
| Randomized Contro<br>Trials                                                                     | 31                               | 诉试验                                                                                                    |       |                  |
| Narrative Reviews                                                                               | 322 L                            | iving Donor Liver Transplantation With Two Stage                                                                                                    |       |                  |
| 日間书                                                                                             | 138                              | Hepatectomy for Patients With Isolated, Irresectable                                                                                                    |       |                  |
| 日間片                                                                                             | 61 liv                           | ver transplantation with two-staged hepatectomy.                                                                                                    |       |                  |
| <ul> <li>DE時間始</li> <li>Clinical Overviews</li> <li>集集調調</li> <li>局者執調</li> <li>操作規則</li> </ul> | 43<br>10 A<br>8 R<br>4 出<br>1 Co | arkittà<br>A Novel Endoscopic Device (Megachannel™) For Repeated<br>Light Colonic Access During Colonoscopy<br>& Sestementa 30.008.#:1: Minghe Polya Ryd Colon. Suspected Polya Rydn<br>obn.∓∄: Device: Colonoccey with Megachannel™ device loaded. |       |                  |
| 日期                                                                                              | ✓ □ @                            | 研试验<br>acilitating Risk-Appropriate Colorectal Cancer Testing -                                                                                                    |       |                  |
| ○ 已订阅内容                                                                                         | T<br>±                           | esting the Cancer Risk Intake System (CRIS)<br>(近 July 27, 2018 条件: Colorectal Neoplasms, Coloric Neoplasms, 干预: Behavioral, Tailored Printout.                                                                                                    |       |                  |

▶ <u>在某一本书或者期刊里面进行检索</u>(这种检索要求对书或者期刊比较熟悉,否则会有些费时)

例如:想要在《柳叶刀呼吸医学》这本刊中检索 COPD,了解该刊是否有相关的文献,那么可以按照下面的步骤进行:

- 1. 在期刊里面找到这本期刊
- 2. 点击打开这本期刊,然后如图所示,键入关键词进行检索即可,所检索出的结果仅限这本期刊内。

| ClinicalKey | 检索 浏览                                                                                               | 聊城人民医院 圏书馆 く ① 📃 |
|-------------|----------------------------------------------------------------------------------------------------|------------------|
|             | 图书 期刊 药物专论 临床指南 患者教育 Clinical Overviews 多媒体 Procedure Videos                                        |                  |
|             | Lancet Respiratory Medicine, The<br>HTHERE: IJIR<br>COPCI X Q<br>THE<br>2019-1, Volume 7,<br>ISSN 8 |                  |
|             | 期刊卷号:                                                                                               |                  |
|             | > Articles in Press                                                                                 |                  |
|             | > Volume 7 (2019)                                                                                   |                  |
|             | > Volume 6 (2018)                                                                                   |                  |
|             | > Volume 5 (2017)                                                                                   |                  |
|             | > Volume 4 (2016)                                                                                   |                  |
|             | > Volume 3 (2015)                                                                                   |                  |
|             | > Volume 2 (2014)                                                                                   |                  |
|             | > Volume 1 (2013)                                                                                   |                  |

# 4. 浏览器翻译功能介绍

Edge 或 360 极速浏览器其自带的翻译功能,可以将英文迅速译为中文供用户参考。使用小技巧如下:

- 1) 首先是下载并安装好浏览器;
- 2) 使用上述浏览器登陆 CK;
- 3) 在检索结果的界面中, **点击鼠标右键**选择"翻译成中文",即可实现中文翻译。
- 4) 如需返回到英文,如所示,浏览器网址栏的标记,选择"原文"或者"翻译"来实现中英文的切换。

|          |                                                                                                  |                                              |                                                                                                    | - <u> </u>   | E a second                            | Alter Diselet sussess |   |
|----------|--------------------------------------------------------------------------------------------------|----------------------------------------------|----------------------------------------------------------------------------------------------------|--------------|---------------------------------------|-----------------------|---|
| A A      | ClinicalKov                                                                                      |                                              |                                                                                                    |              | Forward                               | AIL+RIGHT arrow       |   |
| ELSEVIER | Clifficulkey                                                                                     | All Types 🗸                                  | lype your search                                                                                                    | G            | Refresh                               | Ctrl+R                | • |
|          |                                                                                                  |                                              | Browse Y Tools Y s                                                                                                    | P            | Save as                               | Ctrl+S                |   |
|          |                                                                                                  |                                              |                                                                                                    | Ð            | Print                                 | Ctrl+P                |   |
|          |                                                                                                  |                                              | Relessed January 1, 2023.                                                                                                    | 2            | Cast media to device                  |                       |   |
|          |                                                                                                  | Basic Information                            |                                                                                                    | ᅳ            | Send tab to your devices              |                       |   |
|          |                                                                                                  | Synonyms                                     | 6 Basic Information                                                                                                    |              | Create QR Code for this page          |                       |   |
|          |                                                                                                  | Epidemiology &<br>Demographics               |                                                                                                    | A»           | Read aloud                            | Ctrl+Shift+U          |   |
|          |                                                                                                  | Incidence                                    | Definition                                                                                                    | аø           | Translate to Chinese (Simplified)     |                       |   |
|          |                                                                                                  | Prevalence                                   | Antineutrophil cytoplasm antibody (ANCA)-associated vasculitis (AAV) describes a family of small to<br>vasculitis that shares many overlapping features including clinical manifestations and therapies but                                                                                | 6            | Add page to sidebar                   |                       |   |
|          |                                                                                                  | Predominant Sex a<br>Age                     | <sup>1d</sup> among each condition (granulomatosis with polyangiitis [GPA], microscopic polyangiitis [MPA], and<br>granulomatosis with polyangiitis [EGPA]). These vasculitides are characterized by necrotizing, pauci-                                                                   | Ē            | Add page to Collections               |                       | > |
|          |                                                                                                  | Peak Incidence                               | vasculitis with GPA and without MPA granulomatous inflammation. Most patients present with bot<br>involvement, but the skin, nervous system, and gastrointestinal tract can also be affected. In a limite<br>consults are finded to the unconservation that the data has been appreciable. | Ē            | Share                                 |                       |   |
|          | Genetics generally confined to the upper respiratory tract and can be managed less aggressively. | C                                            | Web select                                                                                                    | Ctrl+Shift+X | :                                     |                       |   |
|          |                                                                                                  | Physical Findings &<br>Clinical Presentation | Table Synonyms                                                                                                    | Ŷ            | Web capture                           | Ctrl+Shift+S          |   |
|          |                                                                                                  | 1)                                           | Antinautranhil autonlarmic antihadu accordated unculitie                                                                                                    | 1            | Get image descriptions from Microsoft |                       | > |
|          |                                                                                                  | Etiology<br>Diagnosis                        | Antineutrophil cytoplasmic antibody positive vasculitis                                                                                                    |              | View page source                      | Ctrl+U                |   |
|          |                                                                                                  |                                              |                                                                                                    |              | Inspect                               |                       |   |

|                  | https://www.clinicalkey                                                                                                    | .com/#!/content/clinical_overview/76-s2.0-B978033                                                                                 | 23755733000573 A at                                                                                                    | २ 🏠 💿                                       | <3 <≦ <⊕            | EJ                 |
|------------------|----------------------------------------------------------------------------------------------------|----------------------------------------------------------------------------------------------------|----------------------------------------------------------------------------------------------------|---------------------------------------------|---------------------|--------------------|
| Import favorites | Managed Favourites 🏻 🗋 Peo                                                                                                    | opleHUB Sign-In 🛛 TD Support : IT tech de 📧 Non S                                                                                 | Translated page $	imes$                                                                                                    | rmacolo 🥥 CS Tra                            | iining Portal 💙 🛛 🧧 | 🗋 Other favorit    |
| ClinicalKey      | 所有类型 > 输入1                                                                                                    | 始搜索<br>浏览 > 工具·                                                                                                    | Translate to Chinese (Simplified)                                                                                                    | 子的搜索 搜索历史                                   | 搜索 寄端時 & ⑦          |                    |
|                  | 基本信息<br>定义<br>同义词<br>流行病学和人口统计学<br>入射<br>流行<br>法<br>生<br>生<br>生<br>史<br>()<br>()<br>()<br>()<br>()<br>()<br>()<br>()<br>()<br>()<br>()<br>()<br>() | 26号1年200月○日. 伊基本信息 定义 抗中性粒细胞胞浆抗体 (ANCA) 相关性血管炎 (AAV) 床表现和治疗,但每种疾病之间也有明显差异 (肉芽种) 该下CPAD),这些曲常这份结正具态杯: 鼻免疫性小」,这些曲常这份结正有点不能: 鼻免疫性小」, | Done         Show original           ) 描述了一系列小至中血管系统性血管炎,具有许;<br>1多血管炎(EPA),显微镜下多血管炎(MPA)和嗜酸<br>应管炎(EPA),显微镜下多血管炎(MPA)和嗜酸<br>应管炎(EPA) 目系 MPA 向导种性炎症、大多教再具 | CMI ☆ 図 合 多種藝特征,包括临<br>控肉芽肿性多血管<br>考測小器術加納約 |                     | ¢<br>4             |
|                  | 2019年1日<br>风险因素<br>速得学<br>体格检查/拉用和加加作表现<br>(表1)<br>病因学<br>诊断<br>適別诊断<br>检查<br>                                                                     | 受繁,但皮肤、神经系统和胃肠道也可能受累。在有限用<br>同义词<br>抗中性粒细胞胞浆抗体相关性血管炎<br>抗中性粒细胞胞浆抗体相关性血管炎<br>肉芽肿性多血管炎<br>平均绩点<br>主体物的基贴连 (MC)                      | 6式的 GPA 中,疾病通常局限于上呼吸道,可以不为                                                                                                    | <b>大积极地控制。</b>                              | <b>5</b> • J        | •• 📟 🐀 🕈<br>⊡<br>€ |

# 附录一:如何通过 CARSI 访问 ClinicalKey 全医学平台

此简要流程可以方便您在校外访问 ClinicalKey 全医学平台,查阅 ClinicalKey 的全部资源,包括期刊、图书、视频、图片、指南等诸多内容。

#### 1. 登录 <u>www.clinicalkey.com</u>

2. 在 ClinicalKey 首页右上角点击"登录" (login)

|                                             | ⊕ 中文 (Simplified) CME/MOC 登录 主册 ⑦ ☰                                                                   |
|---------------------------------------------|----------------------------------------------------------------------------------------------------|
|                                             |                                                                                                    |
| 检索疾病,操作流程,药物。                               | ,或更多                                                                                                  |
| 所有类型 🖌 检索                                   | <u>0</u>                                                                                              |
| 浏览                                          | 工具                                                                                                    |
| 图书 期刊 Clinical Overviews 药物专论 临床指南 患者教育 ••• | Clinical Calculators •••                                                                              |
|                                             |                                                                                                    |
|                                             | <u> 检索疾病,操作流程,药物,</u><br><u>所有类型 ~</u> <u>脸索</u><br>浏览<br>图书 期刊 Clinical Overviews 药物专论 临床指南 患者教育 ・・・ |

3. 进入登录页,点击页面右侧"其他机构登录"

| ClinicalKey                 | 检索   | 浏览                                | 工具                                                                   | ⊕ 中文 (Simplified)                | CME/MOC                 | 登录           | 注册 |
|-----------------------------|------|-----------------------------------|----------------------------------------------------------------------|----------------------------------|-------------------------|--------------|----|
| 所有类型 、 检索疾病,操作流程,药物,或更多< 啓示 |      |                                   | <u>Q</u>                                                             |                                  |                         |              |    |
| 用户名                         |      | 通过:<br>> Op                       | 您所在机构登录<br>benAthens登录<br><del>果您所在和</del> 地使用OpenAthens服务<br>他机构登录  | 5,请使用您的机构用户名                     | 和密码登录Cli                | inicalKey    | /• |
| 忘记用户名或密码?<br>记住我            |      | <del>如</del><br>Cli<br>這程i<br>启用远 | 里 <u>奥斯在把椅</u> 使用OpenAnthens之<br>nicalKey。<br>方问<br>定程访问,当您不在机构网络内时, | 外的服务,请使用您的机<br>也可以访问ClinicalKey。 | 构用户名和密码<br>对于ClinicalKe | 9登录<br>ay移动应 | 佣  |
| □ 豆 w > 还未注册? 町             | 见在注册 | 用户, > 现                           | 强烈建议恐宕用远程访问。<br>在申请                                                  |                                  |                         |              |    |

4. 在下面页面,右侧下拉框"选择您的地区或群组"中选择"China CERNET Federation (CARSI)"

|                                     | 检索 | 浏览                                           | 工具 | ● 中文 (Simplified)                                                                          | CME/MOC            | 登录                   | 注册 | 0 | ≡ |
|-------------------------------------|----|----------------------------------------------|----|--------------------------------------------------------------------------------------------|--------------------|----------------------|----|---|---|
| 所有类型 > 检索疾病,操作流程,药物,或更多             |    |                                              |    | Q                                                                                          |                    |                      |    |   |   |
| 通过您所在机构登录<br>您或许能够使用您所在机构的口令登录。了解更多 |    |                                              |    |                                                                                            |                    |                      |    |   |   |
| 直找您所在的机构,点击机构名称登录。                  |    | 或者識<br>录。<br>选携<br>在<br>Ca<br>Ch<br>Co<br>Da |    | 群组,然后在下面列出的组<br>目<br>ederation<br>cleration (CARSI)<br>ederation<br>rs<br>and Higher Educa | 吉果中点击机<br>tion (WA | 构名称<br>、<br>、<br>YF) | ·登 |   | • |

#### 5. 即可查找您所在的机构,如下图所示

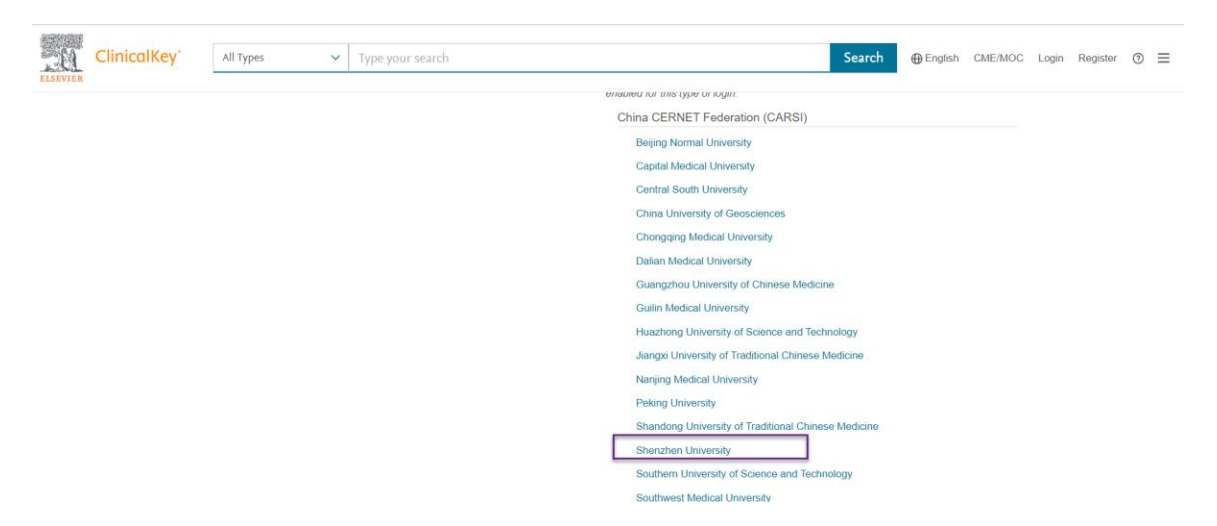

6. 点击**机构名称**即可进入学校登录页面,身份认证后即可访问 ClinicalKey

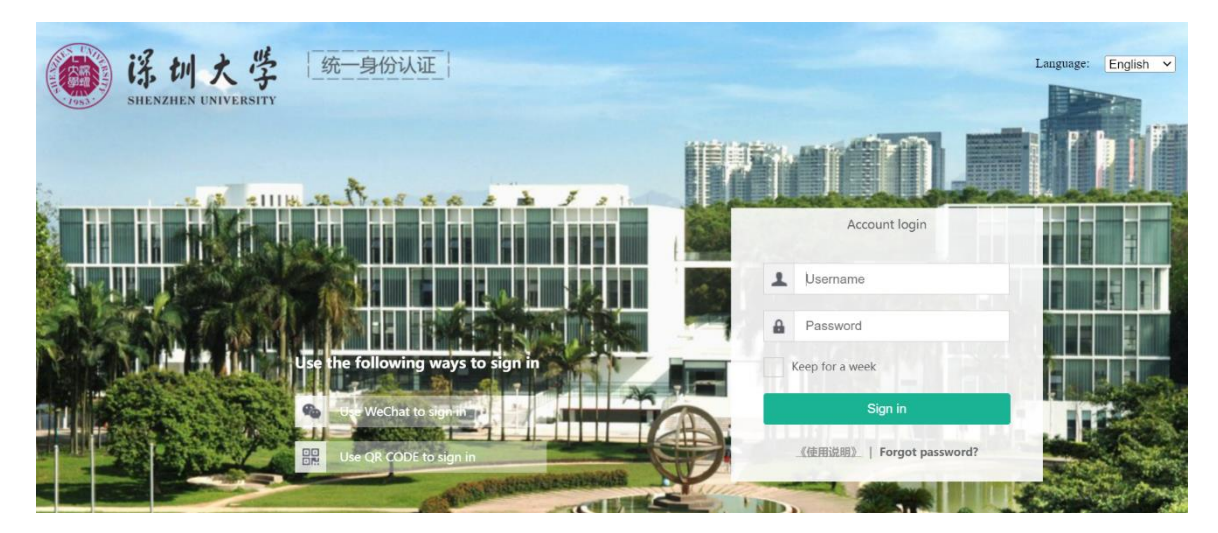